#### More Information on the MC55

Visit the Motorola Web site at http://www.motorola.com/MC55

#### Setting up, using and troubleshooting the MC55

MC55 User Guide MC55 Integrator Guide Available at: http://www.motorola.com/MC55

#### Additional Software

Check Motorola web site for approved applications. http://www.motorola.com/MC55

#### Connecting and synchronizing with the host computer

ActiveSvnc<sup>®</sup> Help on the host computer. To view help, start ActiveSvnc<sup>®</sup>, Click Help - Microsoft ActiveSync Help. Information on using programs on the MC55 Tap Start – Help within the specific program.

#### Service and Warranty

MC55 Regulatory Guide

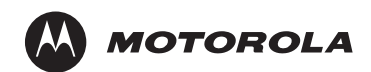

Motorola, Inc.

One Motorola Plaza Holtsville, New York 11742-1300, USA

MOTOROLA and the Stylized M Logo and Symbol and the Symbol logo are registered in the U.S. Patent and Trademark Office. All other product or service names are the property of their respective owners. © Motorola, Inc. 2008

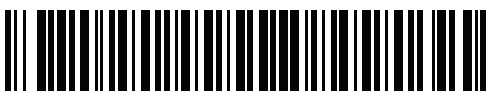

72-108862-01 Rev. 1 — June 2008

# **MC55** Quick Start Guide

# **Screen Protector**

Motorola recommends the use of a screen protector to minimize wear and tear. Screen protectors enhance the usability and durability of touch screen displays. Benefits include:

- Protection from scratches and gouges
- Durable writing and touch surface with tactile feel
- Abrasion and chemical resistance
- Glare reduction
- Keeping the device's screen looking like new Quick and easy installation.

Not using a screen protector can affect your warranty coverage. An initial screen protector is already applied to your MC55. Contact your local account manager or Motorola, Inc. for more information and purchasing details. Part number: KT-67525-01R Screen Protector 3/pk.

# **MicroSD Card Installation**

- 1. Remove battery pack.
- 2. Slide SIM card holder to the left.
- 3. Lift card holder.
- 4. Lift microSD card holder.
- 5. Insert microSD card into card holder.

### NOTE :

The proper position of the microSD card—the card connector (i.e., gold area) should be facing inward.

- 6. Close the microSD card holder.
- 7. Close the SIM card holder.
- 8. Slide the SIM card holder to the right to lock
- into place.
- 9. Reinstall battery pack.

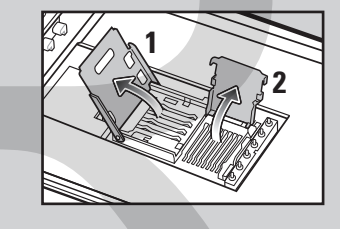

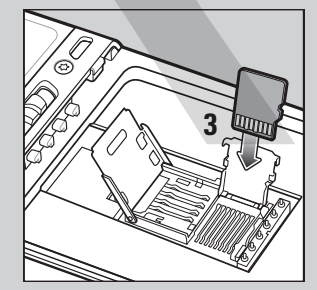

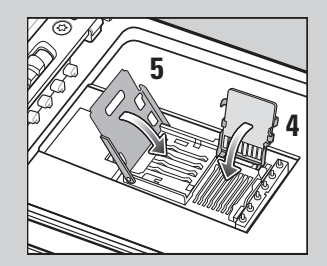

# Single-slot USB Cradle

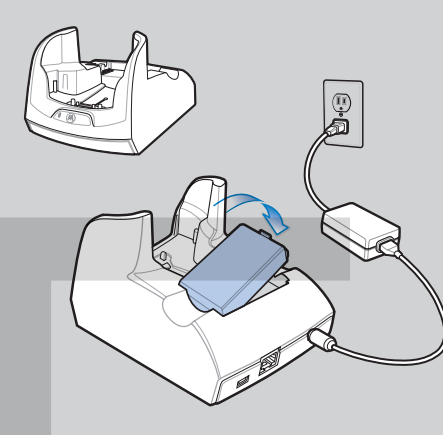

Four-slot Charge Only Cradle

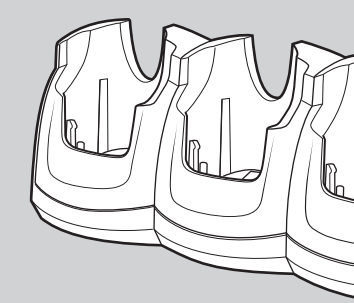

http://www.motorola.com/MC55

### Four-slot Battery Charger

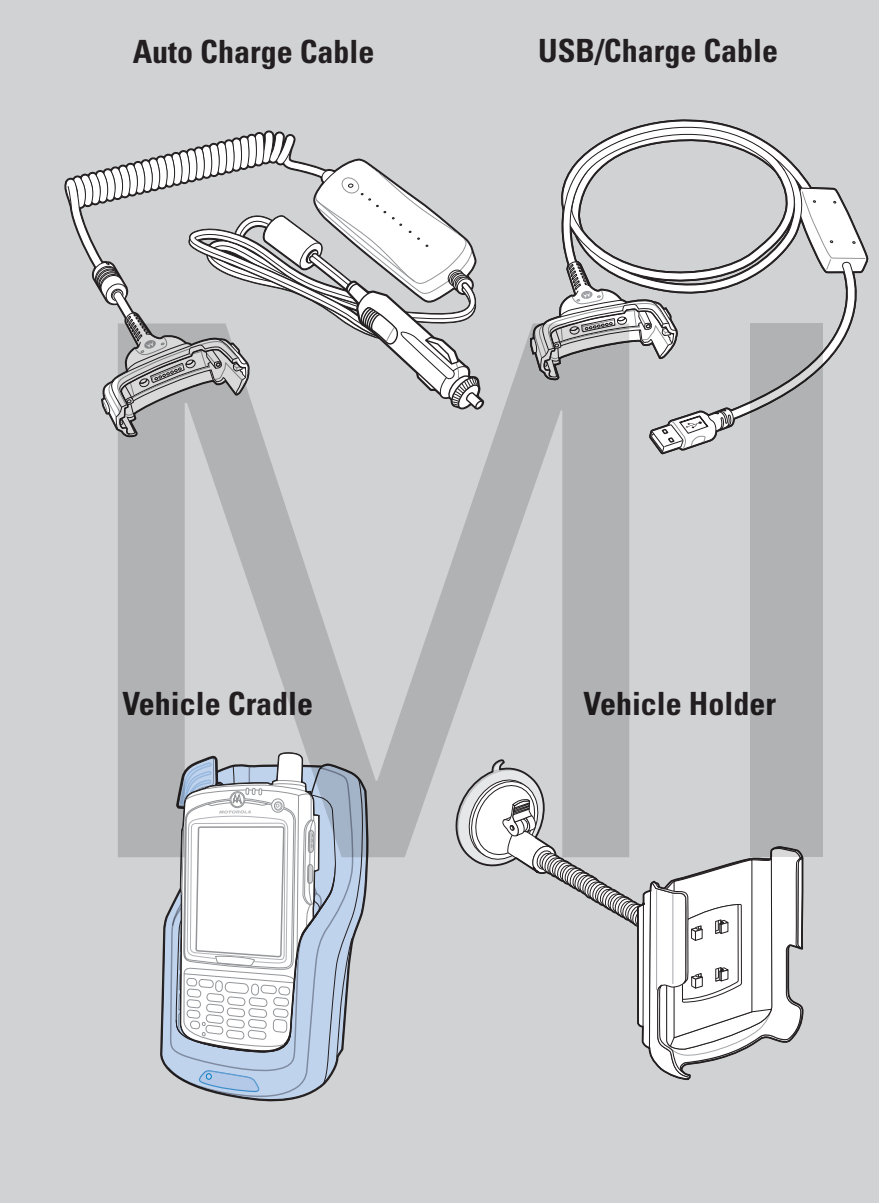

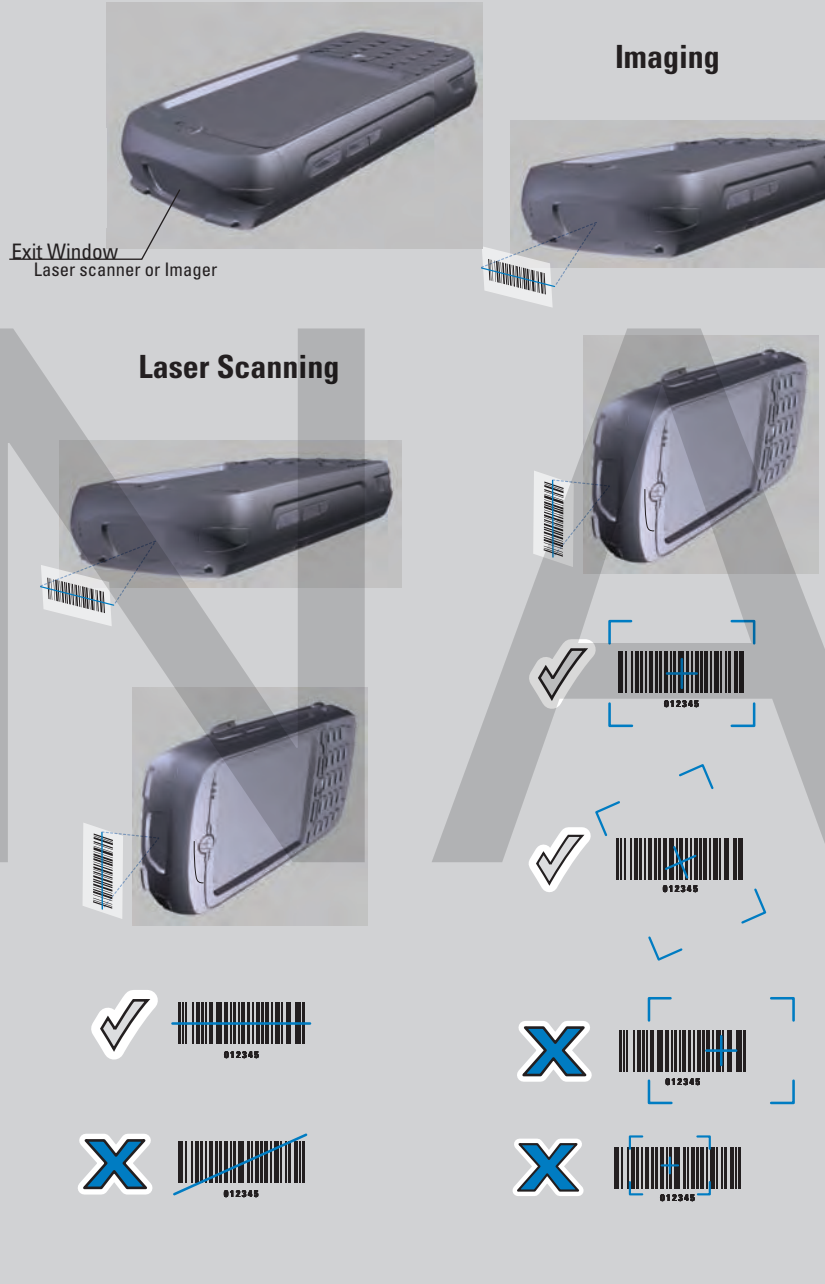

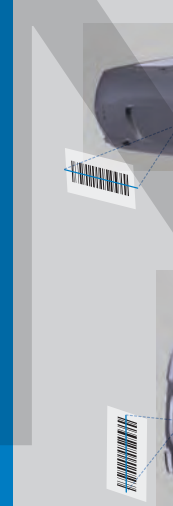

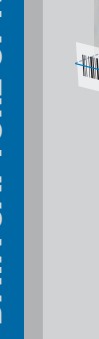

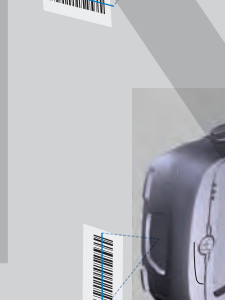

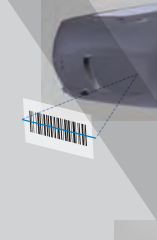

#### Camera Decode

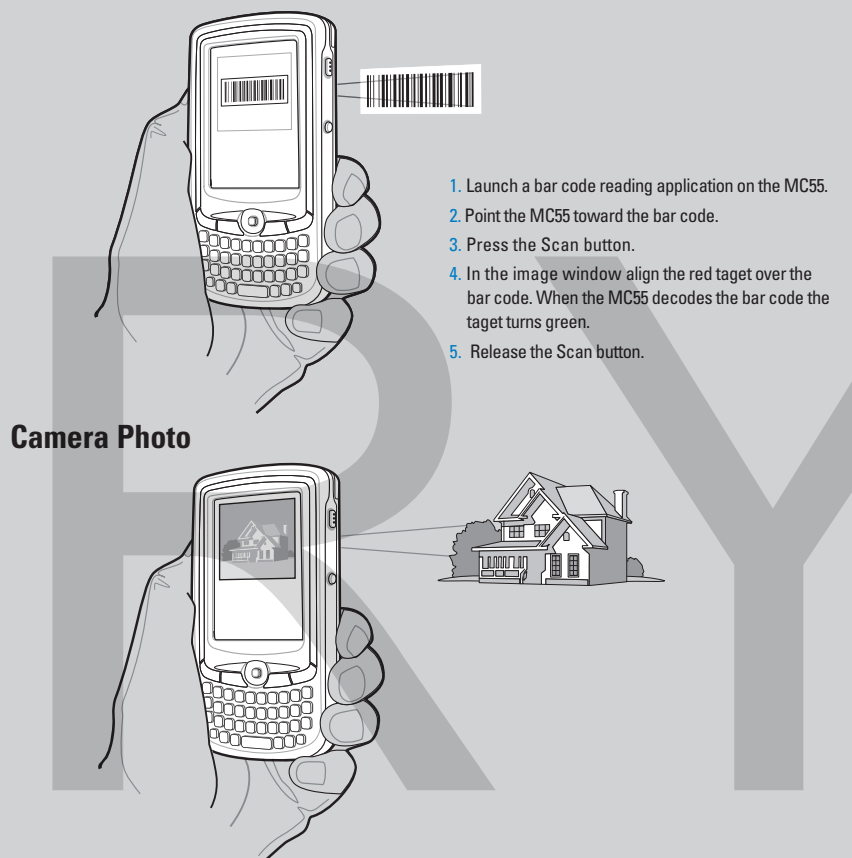

## **GPS** Information

When using the GPS feature of the MC55:

- Acquiring satellite signals may take a few minutes. It is best to be outside and have a clear, unobstructed view of the sky.
- Without a clear view, acquisition takes much longer and could result in the MC55 being unable to compute the initial position quickly.
- Obtain a satellite fix before moving.
- Shutdown GPS application when not in use.

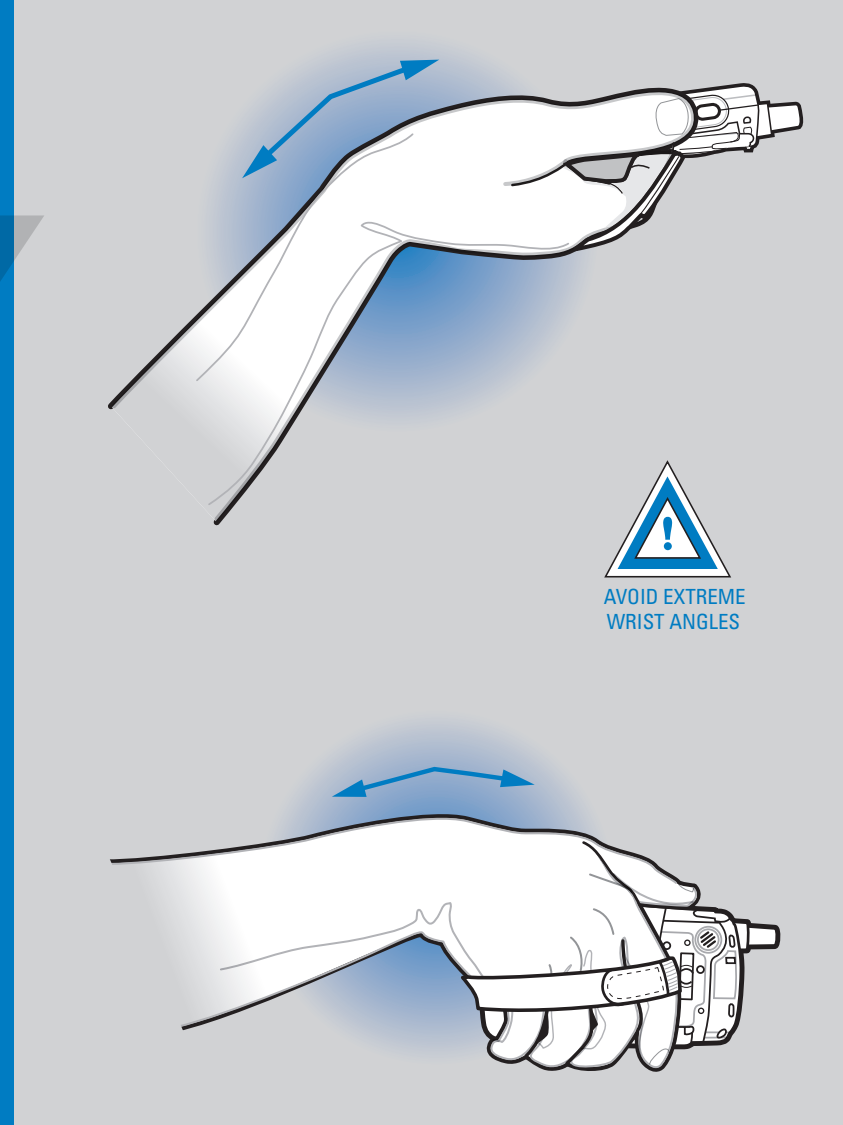